TO: EPSON 愛用者

FROM: EPSON 客服中心

主題敘述:LW-700&LW-900P 連號設定方式

步驟 1: 開啟 Label Editor 標籤軟體,選擇【插入】→【連號】。

| 🔁 Label Editor - [版面 - 未命名]                                | L]                    |                        |
|------------------------------------------------------------|-----------------------|------------------------|
| 💼 檔案(F) 編輯(E) 檢視(V)                                        | 插入(1) 版面(L) 格式(S)     | 設定(P) 視窗(W) 說明(H)<br>一 |
| 新增/開啓 儲存 3                                                 | 圖片①<br>符號( <u>S</u> ) |                        |
|                                                            | 條碼( <u>B</u> )        | 🖌 🔁 🔁 😫 🗄              |
| 新細明體                                                       | 外框(E)                 | A · Ē Ē Ē A            |
| 選擇機型                                                       | → 表格(山)               |                        |
| ▼ EPSON LW-700 <u>男</u><br>一標籤帶寬度                          | 連號( <u>N</u> )        |                        |
| 12mm -                                                     | 日期 / 時間( <u>D</u> )   |                        |
| 取得標籤帶寬度<br>時上-合併列印(倍來)                                     | 背裏(P)                 |                        |
|                                                            | 藝術字( <u>A</u> )       |                        |
| 標籤帶長度                                                      | 匯入表格(E)               |                        |
| #42         mm         -           自動         定長         - | 製作並貼上物件(O)            |                        |
|                                                            |                       |                        |

步驟 2: 依序在【內容】、【格式】、【起始值】與【增值】中以半形文字輸入指定數字或字母→按下 【確定】。 ※起始值代表第一個號碼,增值則為每次增加多少號碼的數值。

| ÿ | 目號               |                                                                         |
|---|------------------|-------------------------------------------------------------------------|
|   | 設定               |                                                                         |
|   | 將格式字元            | 守的數字顯示為「#」。                                                             |
|   | 例如)              | 格式 預設值 結果<br>O#### 10 0010<br>\$#,### 1000 \$1,000<br>LABEL# 55 LABEL55 |
|   | 内容(A)            | 數字 ▼                                                                    |
|   | 格式(I)            | #                                                                       |
|   | 起始值(型)           | 10 増值① 10                                                               |
|   | 重複次數( <u>R</u> ) | 1 最大(小)值(M)                                                             |
|   | 字型E              | 新細明體                                                                    |
|   | 大小(3)            | 12     ▼     ■ 粗體(B)                                                    |
|   | 文字配置(P)          | 靠左 ▼                                                                    |
|   |                  | <ul> <li>□ 刪除線(<u>K</u>)</li> <li>□ 雙刪除線(<u>D</u>)</li> </ul>           |
|   |                  | 確定 取消 說明                                                                |

步驟3:螢幕將會回到版面編輯畫面,請點選要貼上的位置後按【列印】。

| 🔁 Label Editor - [版面 - オ                                                                                                    | 6命名1]                                                                                                    |
|----------------------------------------------------------------------------------------------------|----------------------------------------------------------------------------------------------------|
| 👔 檔案(F) 編輯(E) 檢:                                                                                                    | 視(V) 插入(0) 版面(L) 格式(S) 設定(P) 視窗(W) 說明(H)                                                                                                    |
| 新增/開啓 備 存                                                                                                    | ▲         ●         ●         ●         ●         ●         ●         ●         ●         ●         ●         ●         ●         ●         ●         ●         ●         ●         ●         ●         ●         ●         ●         ●         ●         ●         ●         ●         ●         ●         ●         ●         ●         ●         ●         ●         ●         ●         ●         ●         ●         ●         ●         ●         ●         ●         ●         ●         ●         ●         ●         ●         ●         ●         ●         ●         ●         ●         ●         ●         ●         ●         ●         ●         ●         ●         ●         ●         ●         ●         ●         ●         ●         ●         ●         ●         ●         ●         ●         ●         ●         ●         ●         ●         ●         ●         ●         ●         ●         ●         ●         ●         ●         ●         ●         ●         ●         ●         ●         ●         ●         ●         ●         ●         ●         ●         ● |
|                                                                                                    | 🖸   🗶 🗶 🕒 🕒 🥙 🥙 💽 💽 🗮 👫 💷 💷                                                                                                    |
| 新細明體                                                                                                    | • 22 • B I U A • 🗐 🗐 🗄 🚔 • 👘 •                                                                                                    |
| 選擇機型<br>▼ EPSON LW-700<br>標籤帶寬度<br>12mm ▼<br>取得標籤帶寬度<br>貼上-合併列印(倍率)<br>1 ▼<br>標籤帶長度<br>12 ★ mm<br>自動 定長<br>留白<br>1 ★ mm<br>標籤帶安裝方式 |                                                                                                    |

步驟 4:【列印份數】設定 5 份,勾選【執行連號列印】→【確定】。 輸出結果為:10、20、30、40、50…

| )ED    |         |          |           | X      |
|--------|---------|----------|-----------|--------|
| 印表機機型  | EPSON L | ₩-700    |           | 内容     |
| 列印份數   | 15      | <u>^</u> |           |        |
| 連號     |         |          |           |        |
| ☑ 執行連  | 號列印     |          |           |        |
| 資料匯入   |         |          |           |        |
| □執行連   | 續匯入     | @ 使用     | 全部資料列印    |        |
|        |         | ○列印      | 已透過資料新增視窗 | 確認過的資料 |
| 贴上-合併列 | NED     |          |           |        |
| 团依序列   | ED      |          | □指定列印範圈   |        |
| 1      | 6       | e        |           |        |
| 2      | 3       | 2        |           |        |
|        |         |          |           |        |
|        |         |          |           |        |
|        |         |          |           |        |
|        |         | _        |           |        |